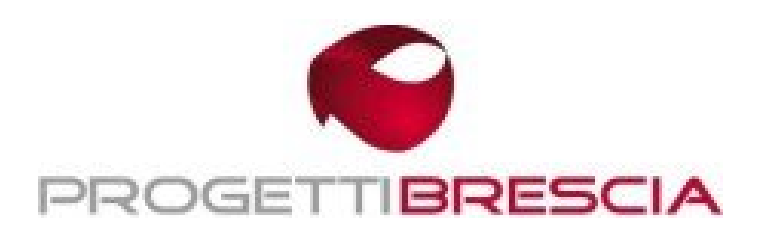

Software e Servizi per Aziende e Professionisti

Progetti Brescia S.r.l. Via Europa 185, 25062 Concesio (BS) Tel: 030.2452910 Fax: 030.2427359 assistenza@progettibrescia.it www.progettibrescia.it

## CREAZIONE NUOVO ESERCIZIO 20xx PROCEDURA NEWERA

**N.B.** Prima di proseguire con le operazione indicate è assolutamente necessario assicurarsi che altri utenti non stiano utilizzando la procedura e successivamente effettuare il *salvataggio* dei dati.

Attenzione: eseguendo la creazione dell'anno 20AN, l'anno 20AP non sarà più gestibile!

Pertanto chi gestisce la contabilità, prima di eseguire la creazione del nuovo esercizio, deve accertarsi di aver eseguito le registrazioni di chiusura e apertura dei conti del 20**AP** e verificare di aver stampato in definitivo il libro giornale, i registri iva, le liquidazioni ed il riepilogo annuale del 20**AP**.

Ricordiamo che la procedura NewEra permette di gestire sempre 2 anni in contemporanea, uno come anno corrente e uno come anno precedente.

Per poter gestire il doppio esercizio effettuare le seguenti operazioni:

- CONTABILITA': selezionare dal menu principale il modulo "Contabilità", posizionarsi sulla finestra denominata "Utilità" e lanciare le procedure *"Nuovo esercizio contabile"* e *"Nuovo anno I.V.A."* (leggere attentamente le segnalazioni a video, la procedura indica esattamente l'esercizio che si sta creando).
- 2) DDT, BOLLE, FATTURE DI VENDITA E MAGAZZINO: selezionare dal menu principale il modulo "Magazzino", posizionarsi sulla finestra denominata "Utilità" e lanciare la procedura "Chiusura annuale" (Per verificare la corretta apertura dell'esercizio posizionarsi in Magazzino – Utilità – Opzioni di magazzino e verificare nella sezione "esercizi" gli esercizi aperti)

Legenda: **AP** = Anno Precedente --- **AN** = Anno Nuovo